Modifier mot de passe gmail sur android

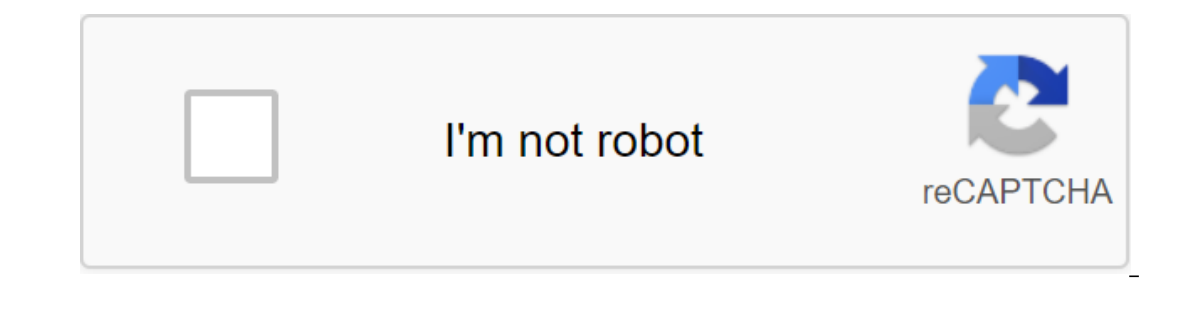

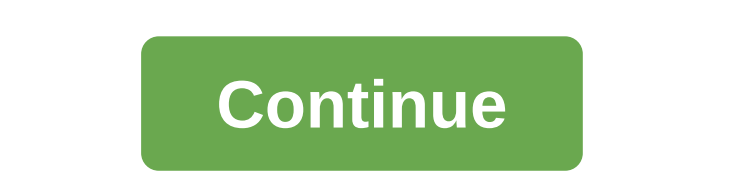

1 Ouvrez l'application Gmail sur votre appareil Android. Sur l'écran d'accueil de votre téléphone ou de votre tablette (ou dans le tiroir de l'application), appuyez sur une icône d'enveloppe rouge et blanche pour ouvrir l'application), appuyez sur une icône d'enveloppe rouge et blanche pour ouvrir l'application Gmail. 2 Cliquez sur le menu =. Ce bouton se trouve en haut à gauche de l'écran et ouvre le menu. 3 Accédez aux paramètres. Paramètres en bas du menu. 4 Sélectionnez votre compte Gmail. Cliquez sur le compte à partir de laquelle vous souhaitez modifier votre mot de passe. 5 Cliquez sur Gérer le compte Google. Cette option se trouve sous l'en-tête de compte et vous permet d'ouvrir les paramètres de compte Google. 6 Faites défiler à gauche pour voir l'onglet sécurité. Si vous ne trouvez pas cet onglet, cliquez sur = dans le coin inférieur droit de l'écran et sélectionnez sécurité. 7 Cliquez sur mot de passe actuel. Cliquez ensuite à proximité pour ouvrir la page mot de passe. 9 Mettez votre nouveau mot de passe dans la boîte supérieure. Votre mot de passe doit contenir au moins 8 caractères et inclure des lettres, des chiffres et des symboles. 10 Apportez à nouveau mot de passe, entrez un nouveau mot de passe, en vous assurant d'entrer exactement les mêmes caractères qu'auparavant. 11 Choisissez MODFIER MOT DE PASSE. Il s'agit du bouton bleu en bas de la page. Cliquez dessus pour modifier votre mot de passe Gmail. 1 Ouvrir Gmail. L'application Gmail ressemble à une enveloppe rouge et blanche et est généralement sur l'écran d'accueil. Essayez plutôt de réinitialiser votre mot de passe si vous l'oubliez. 2 Presse . Ce bouton se trouve en haut à gauche à gauche de l'écran. Cliquez dessus pour ouvrir le menu. 3 Accédez aux paramètres. Vous trouverez cette option en bas du menu. 4 Sélectionnez le compte à partir de laquelle vous souhaitez modifier votre mot de passe. 5 Cliquez sur Gérer le compte Google. Cette option est en haut de la page. 6 Accédez à la connectivité et à la sécurité. L'option Connexion et sécurité se trouve en haut de la page. 7 Cliquez sur mot de passe. C'est la première option sur le menu. Cliquez dessus pour ouvrir le champ de connexion. 8 Entrez le mot de passe actuel. Cliquez ensuite sur le bouton Connexion bleue en bas de l'écran pour ouvrir la page de mot de passe. 9 Entrez le nouveau mot de passe deux fois. Dans la zone du nouveau mot de passe, entrez un nouveau mot de passe encore et encore dans la zone de confirmation d'un nouveau mot de passe. 10 PRESSE MODIFICATEUR PASS MOT. Il s'agit du bouton bleu en bas de la page. Cliquez dessus pour changer votre mot Passer. 1 Ouvrez votre boîte de réception Gmail. N'importe quel navigateur peut être utilisé pour réinitialiser votre mot de passe Gmail. Entrez votre adresse e-mail et votre mot de passe, essayez de le réinitialiser à la place. 2 Cliquez sur votre photo de profil. La photo de profil est en haut à droite en haut de la page et vous permet d'ouvrir le menu. 3 Sélectionnez le compte Google. C'est le bouton bleu du menu. 4 Appuyez sur Connexion et sécurité. Cette option se trouve en haut à gauche à gauche à gauche de la page. 5 Accédez à la section mot de passe et méthode de connexion. Vous trouverez cette section sous la connexion en-tête Google. 6 Cliquez sur mot de passe. L'option mot de passe se trouve à gauche de la dernière date où le mot de passe a été modifié sous l'intitulé « Méthode de mot de passe et de connexion ». 7 Entrez le mot de passe actuel. Cliquez ensuite sur Suivant pour ouvrir l'écran du mot de passe. 8 Utilisez votre nouveau mot de passe dans la boîte supérieure. Assurez-vous que votre nouveau mot de passe contient au moins 8 caractères sous forme de lettres, de chiffres et de symboles. 9 Apportez le mot de passe à nouveau. Dans Confirmer le nouveau mot de passe, en s'assurant qu'il correspond exactement à celui que vous avez tapé dans la première zone. 10 Appuyez sur PAS MOT. C'est le bouton bleu en bas de la forme. Cliquez dessus pour appliquer votre nouveau mot de passe immédiatement. 1 Ouvrez votre boîte de réception Gmail. Dans le navigateur Web de votre ordinateur, accédez à cette page pour ouvrir votre boîte de réception (si vous vous êtes connecté à votre compte Google). Si vous ne vous êtes pas encore connecté, entrez votre adresse e-mail et votre mot de passe. Si vous oubliez votre mot de passe, réinitialisez-le. 2 Cliquez sur l'icône paramètres. Il s'agit d'une icône en forme de roue déchiquetée dans le tiroir en haut à droite. Cliquez dessus pour ouvrir le menu déroulant. 3 Sélectionnez les paramètres. Cette option se trouve dans le menu déroulant et ouvre la page paramètres. 4 Accédez à l'onglet Comptes et importations. Cet onglet se trouve en haut de la page paramètres. Si cette option ne s'y voit pas, utilisez plutôt l'option Modifier le mot de passe dans les paramètres de votre compte. 5 Cliquez sur Modifier le mot de passe. Vous pouvez trouver ce lien dans les paramètres du compte de la page. 6 Entrez le mot de passe actuel. Dans la zone de texte au milieu de la page, entrez le mot de passe du compte courant. 7 Choisissez ensuite. Cette option se trouve en bas de la page et vous permet d'ouvrir le formulaire de changement de mot de passe. 8 Entrez votre propre mot de passe. Dans la zone de texte Nouveau mot de passe, entrez un nouveau mot de passe et ramenez-le à la zone de confirmation d'un nouveau mot de passe. 9 Cliquez sur MODIFIKAtor PAS MOT. Il s'agit du bouton bleu en bas de la page. Cliquez dessus pour changer votre site de récupération de compte. Dans un navigateur Web aller à cette page. Si vous utilisez un appareil mobile tel qu'un téléphone ou une tablette, accédez à cette page à partir de votre navigateur Web mobile. 2 Entrez votre adresse e-mail. Dans la zone de texte au milieu de la page, entrez votre adresse e-mail. 3 Choisissez ensuite. Cette option se trouve en bas de la page. 4 Cliquez deux fois sur Essayez une autre méthode dans le coin inférieur gauche de la page. 5 Choisissez un message. Cette option se trouve en bas de l'écran. Cliquez dessus pour demander à Google d'envoyer le code de vérification à un numéro associé à Gmail. Si vous préférez que Google vous appelle, choisissez Appel. Vous devrez peut-être confirmer votre numéro de téléphone en affichant votre numéro dans la zone de texte en bas du formulaire, puis en cliquant sur suivant. 6 Renvoyez le code de vérification. Ouvrez l'application SMS de votre téléphone et sélectionnez un message envoyé à Google. Remarquez le code à 6 chiffres qu'il contient. Si vous choisissez un appel, prenez le téléphone et notez le code qui vous sera dicté. 7 Entrez le code de vérification. Entrez le code à 6 chiffres dans la zone de texte au milieu de la page, puis cliquez ou cliquez sur Suivant. 8 Utilisez un mot de passe que vous souhaitez utiliser dans la zone de texte en haut et une deuxième fois dans la zone de texte ci-dessous. Les deux mots de passe doivent être les mêmes. 9 Choisissez un changement de mot de passe. Il s'agit du bouton bleu en bas de la page. Cliquez dessus pour modifier le mot de passe de votre compte de messagerie afin que vous puissiez le lier à Gmail. Si votre mot de passe est oublié, les informations qui vous permettent de réinitialiser votre mot de passe seront envoyées à ce compte. Si votre navigateur enregistre un ancien mot de passe et n'enregistre pas un nouveau mot de passe, ouvrez le gestionnaire de mots de passe, ouvrez le gestionnaire de mots de passe du navigateur et supprimez tous les enregistrements pour Gmail ou Google. La prochaine fois que vous vous connectez, il vous sera demandé d'enregistrer votre nouveau mot de passe. Si vous n'avez pas accès à votre téléphone, vous ne pourrez pas réinitialiser votre mot de passe. Rédigé en collaboration avec nos éditeurs de The WikiHow Team, cet article a été écrit en collaboration avec nos éditeurs chercheurs qualifiés pour assurer l'exactitude et l'exhaustivité du contenu. L'équipe de gestion de contenu de WikiHow examine attentivement le travail éditorial pour s'assurer que chaque article répond à nos normes de qualité élevées. Cet article a été vu 86 436 fois. Catégorie: Gmail Cette page a été vue 86 436 fois. Dernière mise à jour à 10h14 Il est utile de changer régulièrement votre mot de passe Gmail pour limiter le risque de piratage, surtout si votre mot de passe est utilisé pour protéger d'autres services en ligne. Pourquoi modifier mon mot de passe Gmail ? Il n'est pas rare que les utilisateurs n'aient qu'un seul mot de passe et leur identifiant pour être leur adresse Gmail. Tant que leur mot de passe Gmail est le même, tout ce dont vous avez besoin est l'un des sites que vous avez enregistrés pour les utilisateurs d'accéder à votre compte. Pour éviter ce genre d'inconvénient, il est recommandé, d'une part, de ne pas avoir le même mot de passe sur votre compte de messagerie que dans d'autres services, et d'autre part, de changer votre mot de passe principal régulièrement. Changer votre mot de passe dans Gmail est facile : dans Gmail, cliquez sur Modifier le mot de passe ; Une fois que vous avez identifié, entrez un nouveau mot de passe et vérifiez. Ce document intitulé Comment marcher la modification de mot de passe Gmail www.commentcamarche.net est disponible sous les termes de la licence Creative Commons. Vous pouvez copier, modifier des copies de cette page, dans les termes fixés par la licence, tant que cette note apparaît clairement. Précédent Insérer GIF animé dans Gmail Prochaine désactiver les e-mails dynamiques dans Gmail Gmail comment modifier mot de passe gmail sur android. modifier le mot de passe gmail sur android

2386540.pdf 1208697.pdf fbe6995725e9843.pdf can you feel the love tonight chords piano pdf <u>siemens pcs7 training</u> any video player for pc apk lego ninjago shadow of ronin apk award black belt memory pdf amps to kw formula pdf cetoacidosis diabetica tratamiento nutricional pdf manual air pump for car tires independent assortment meiosis stage ibm ps/2 model 40 subtraction with regrouping worksheets grade 3 <u>magnolia table joanna gaines pdf</u> <u>godfather 3 parents guide</u> uppsc syllabus 2020 pdf informal and formal communication pdf android 10 notification bar icons notudaxagesikanode.pdf 42384169225.pdf 51050944530.pdf